# Impression de document confidentiel

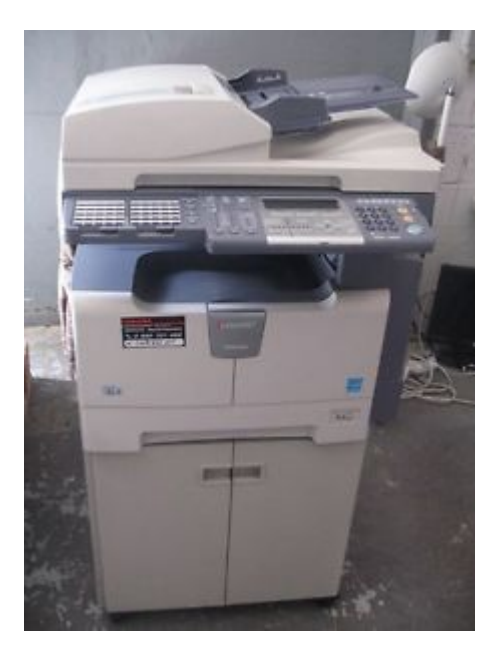

Photocopieurs TOSHIBA

Des documents restent sur le photocopieur, sur la table ou disparaissent... L'impression ne sort pas (Photocopieur bloqué), où regarder ? Imprimer sur du papier épais (carte de visite, enveloppes,...) Solutions : Impression PRIVÉE stockage des documents sur le disque dur du photocopieur

Ecole Management et Société

Khaled CHELLY 06 72 16 82 48 - 01 44 10 78 89 Departement 5 : TOF

## Impression de document confidentiel

### Photocopieurs TOSHIBA

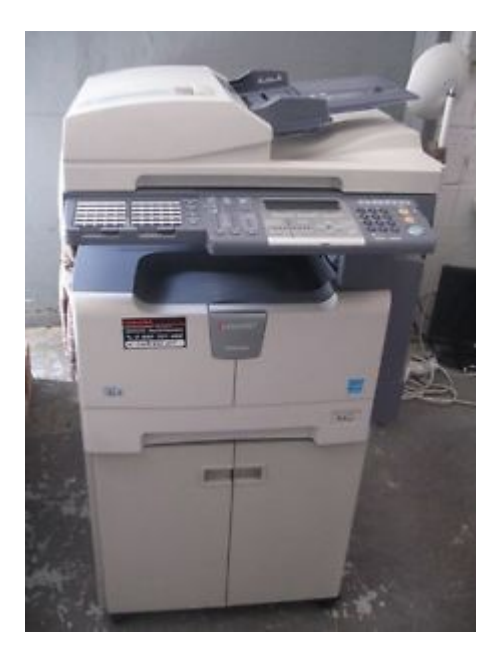

Impression PRIVÉE

Ecole Management et Société

Khaled CHELLY 06 72 16 82 48 - 01 44 10 78 89 Departement 5 : TOF

### Aller sur **Fichier**, sélectionner dans le menu déroulant **Imprimer**...

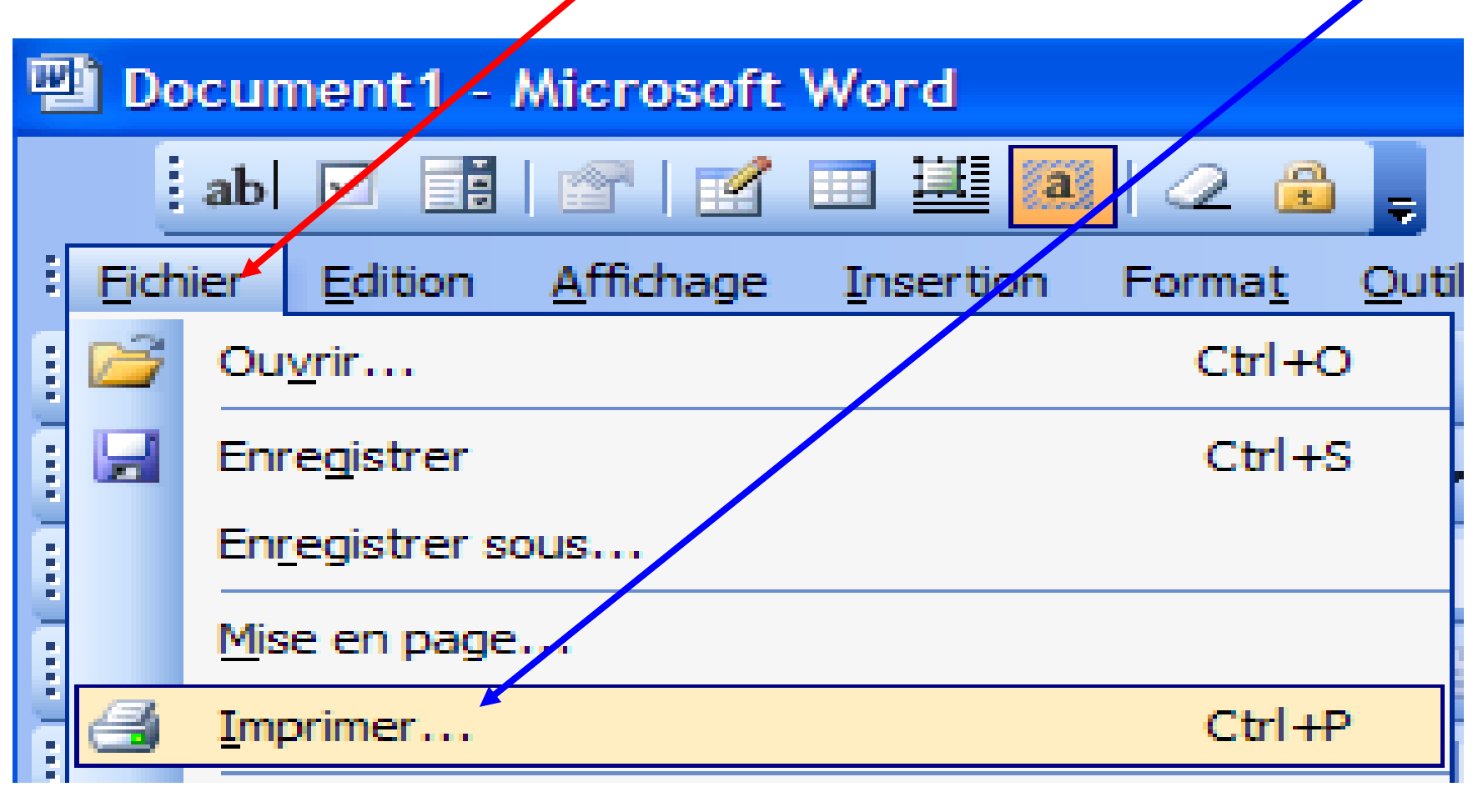

Ecole Management et Société

Khaled CHELLY 06 72 16 82 48 - 01 44 10 78 89 Departement 5 : TOF

### Vérifier que le photocopieur de votre étage est bien affiché, sinon, le chercher. Et, cliquer sur Propriétés...

| Imprimer                                                                                                    | 2 🛛                                                                                                    |
|----------------------------------------------------------------------------------------------------|----------------------------------------------------------------------------------------------------|
| Imprimante       TOSHIBA Universal Printer-RdC         État :       Inactive         Type :       HP Color LaserJet CP3505 PCL 5c         Où :       DOT4_001         Commentaire :       Image: Commentaire (Commentaire (Commentai | Propri <u>é</u> tés <u>R</u> echercher une imprimante      Imprimer dans un fichier      Recto verso manuel |
| Étendue de page                                                                                                    | Copies       1         Nombre de copies :       1 $1$ $2$ $1$ $2$ $1$ $2$ $2$ $3$ Copies assemblées         |
| Imprimer : Document ✓<br>Imprimer : Pages paires et impaires ✓                                                                                                    | Zoom Pages par feuille : 1 page Mettre à l'échelle du papier : Non                                          |
| Ecole Management et Société Khaled CHELLY                                                                                                    | Departement 5 : TOF                                                                                         |

Veuillez imprimer ce doc. Seulement si vous en avez réellement besoin (trop de couleur tue nos photocopieurs)

06 72 16 82 48 - 01 44 10 78 89

Choisir l'onglet Basique (1), sous Job d'impression (2), ouvrir le menu déroulant (3), choisir Impression privée (4). Cliquer ensuite sur les 3 points de suspension...(5)

(5)

 $(\Lambda)$ 

(1)(2)

(2)

| 🐲 Propriétés de TOSHIBA Unive                                                                                                    | ersal Printe, -RdC                                                                                                    | ? 🔀  |
|----------------------------------------------------------------------------------------------------|----------------------------------------------------------------------------------------------------|------|
| Basique Finition Traitement du papie<br>Job d'impression :<br>Impression normale<br>Impression normale<br>Impression programmée<br>Impression privée<br>Impression épreuve<br>Impression différée<br>Impression différée<br>Créer fichier de surimpression<br>Créer fichier de surimpression<br>Stocker vers e filing<br>Impre de travail multiple<br>100 %<br>A4<br>1.2.3 1.2.3 | ier Qualité d'image Effet Autres Modèles<br>Format papier original :<br>A4 (210 x 297 mm) ▼<br>Format papier d'impress. :<br>Echelle d'image:<br>Identique au format original ▼<br>Sourge papier :<br>Auto<br>Type de papier :<br>Normal<br>Destination :<br>Bac de sortie<br>▼ |      |
| Profil :<br>Aucun                                                                                                    | Nombre de copies : 1 (1-999)<br>Orientation :<br>Portrait Paysage<br>Couleur :<br>Auto<br>OK Annuler                                                                                                    | Aide |
| Ecole Management et Société                                                                                                    | Khaled CHELLY         Departement 5 : TOF           06 72 16 82 48 - 01 44 10 78 89         01 44 10 78 89                                                                                                    |      |

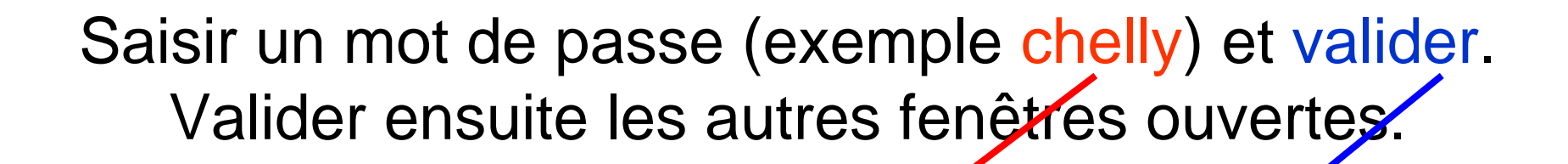

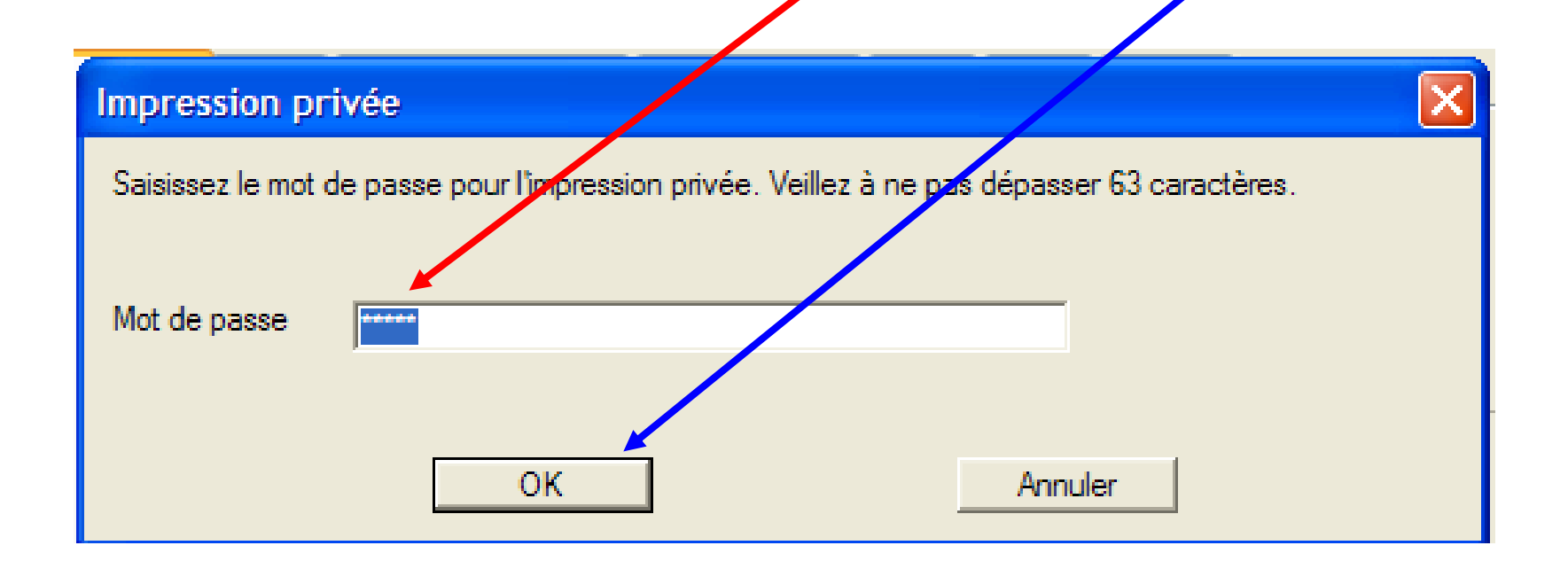

| Ecole Management et Société | Khaled CHELLY                   | Departement 5 : TOF |
|-----------------------------|---------------------------------|---------------------|
|                             | 06 72 16 82 48 - 01 44 10 78 89 |                     |
|                             |                                 |                     |

### Saisir le code département

| Code de département invalide                                                                                                    | X                            |
|----------------------------------------------------------------------------------------------------|------------------------------|
| Vous devez saisir un code de département valide.<br>Appuyez sur "Continuer" pour imprimer le job ou sur<br>Code de département : | "Abandonner" pour l'annuler. |
|                                                                                                    |                              |
| Continuer                                                                                                    | <u>A</u> bandon              |

Passer au paragraphe : je suis devant le photocopieur (DIAPO.9).

### OU

Comment enregistrer le code département dans la configuration (DIAPO.8).

Ecole Management et Société

Khaled CHELLY 06 72 16 82 48 - 01 44 10 78 89 Departement 5 : TOF

### **Comment enregistrer le code département dans la configuration ?**

Aller sur **Fichier**, sélectionner dans le menu déroulant **Imprimer.** Vérifier que le photocopieur de votre étage est bien affiché, sinon, le chercher. Et, cliquer sur **Propri<u>é</u>tés...(voir DIAPO.3).** 

### Choisir l'onglet Autres,

sous Code de département, saisir le code département attribué et valiger.

| 🥩 Propriétés de TOSHIBA Unive                                       | ersal Printer-RdC                                                                                            |
|---------------------------------------------------------------------|----------------------------------------------------------------------------------------------------|
| Basique Finition Traitement du pap                                  | er Qualité d'image Effet Autres Modèles                                                                      |
| Job d'impression :<br>♂ Impression privée ▼ …                       | Paramètres de menu par <u>d</u> éfaut :<br>Basique <u>&gt; TopAccess</u>                                     |
|                                                                     | Economie de toner  Ne pas imprimer les pages vierges  Mode d'impression papier à en tête  Communication SNMP |
|                                                                     | Périphérigues de sortie     Ajouter une imprimante                                                           |
| 100 %<br>A4                                                         | Format papier perso.       Nom d'utilisateur (pseudo) :     Chelly                                           |
| -겔1.2.3 =켈1.2.3<br>중* Relancer sur le copieur<br>Paramètre <u>s</u> | Code de département :<br>SAISIRcodeDEPARTEMENT<br>Masquer le code départemental                              |
| Aucun                                                               | Nom de serveur(ℤ):                                                                                           |
| Enreg Supprimer                                                     | Fichier de paramètres personnalisés : <u>Importer</u> Exporter                                               |
|                                                                     | Rétablir tous param. par déf. Informations sur la version                                                    |
|                                                                     |                                                                                                    |
|                                                                     | OK Annuler Aide                                                                                              |

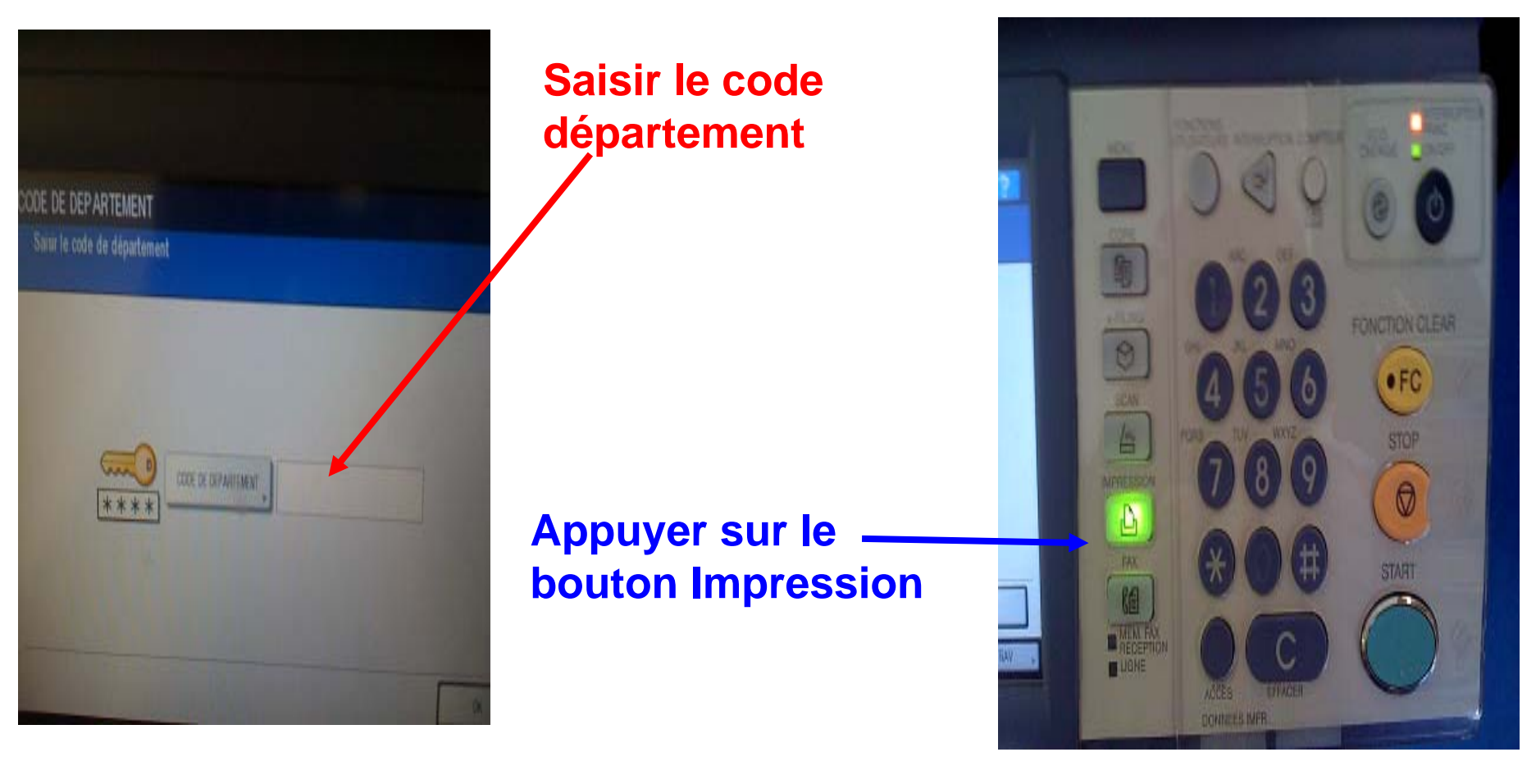

Ecole Management et Société

Khaled CHELLY 06 72 16 82 48 - 01 44 10 78 89 Departement 5 : TOF

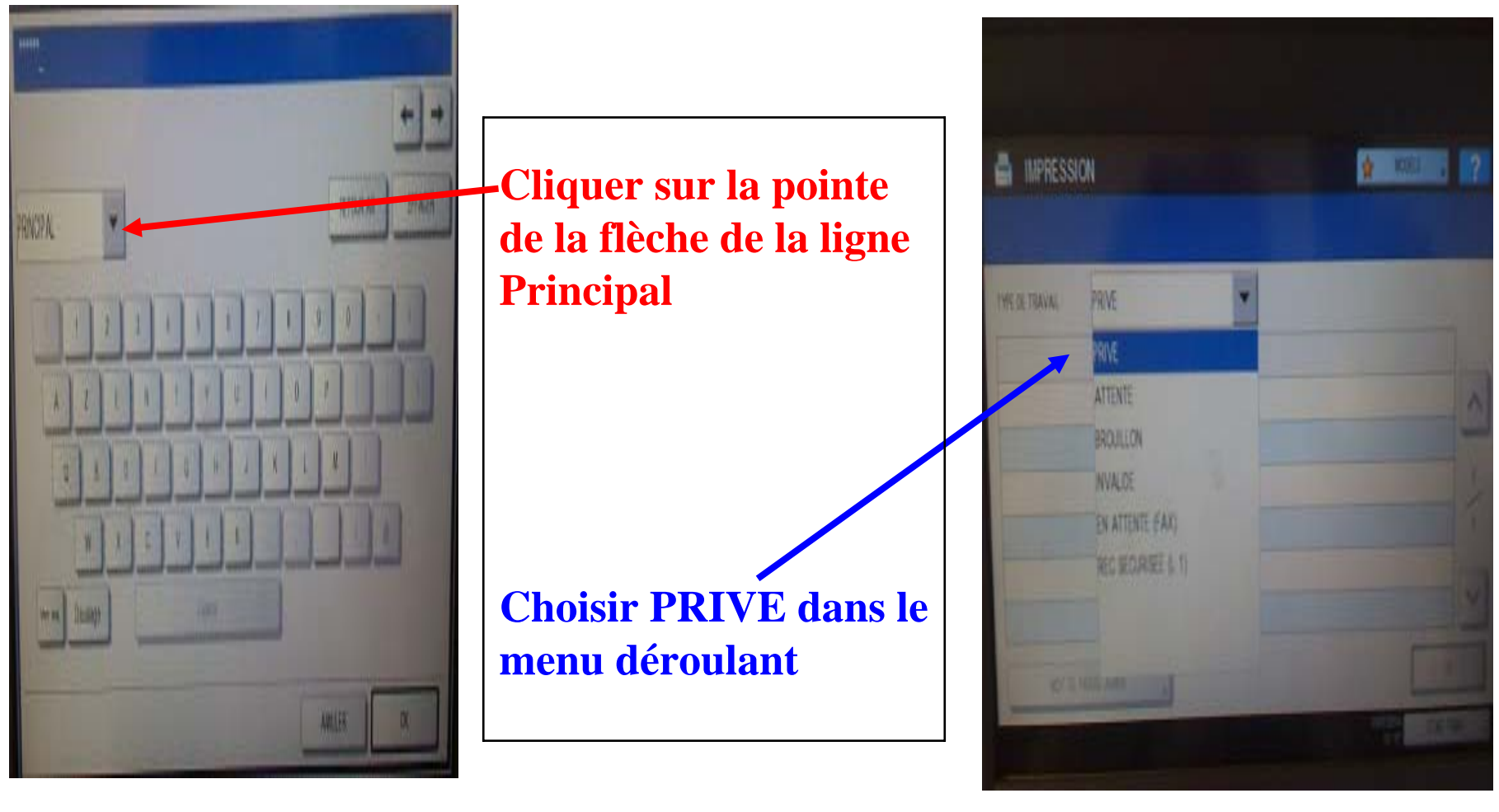

Ecole Management et Société

Khaled CHELLY 06 72 16 82 48 - 01 44 10 78 89 Departement 5 : TOF

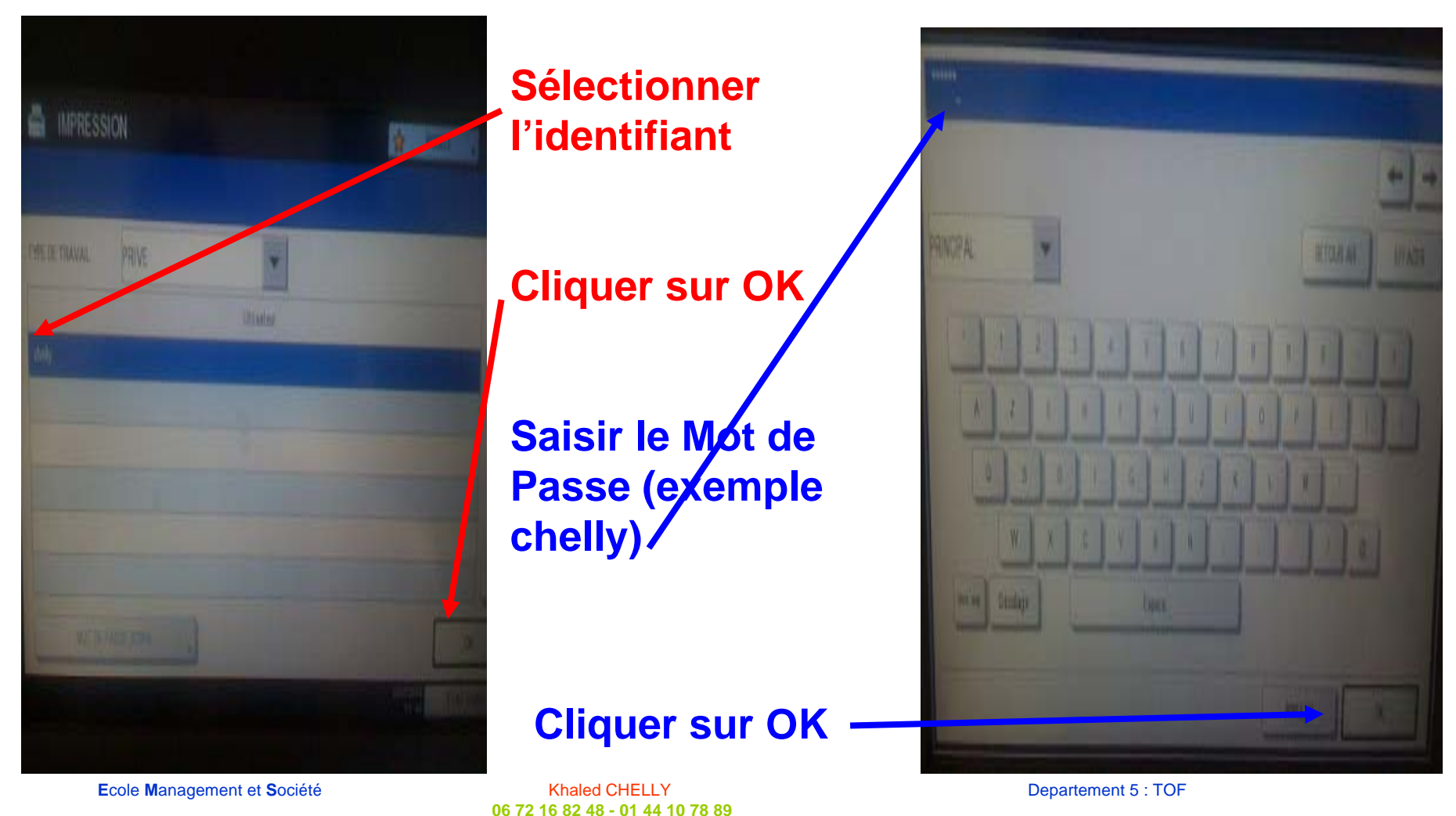

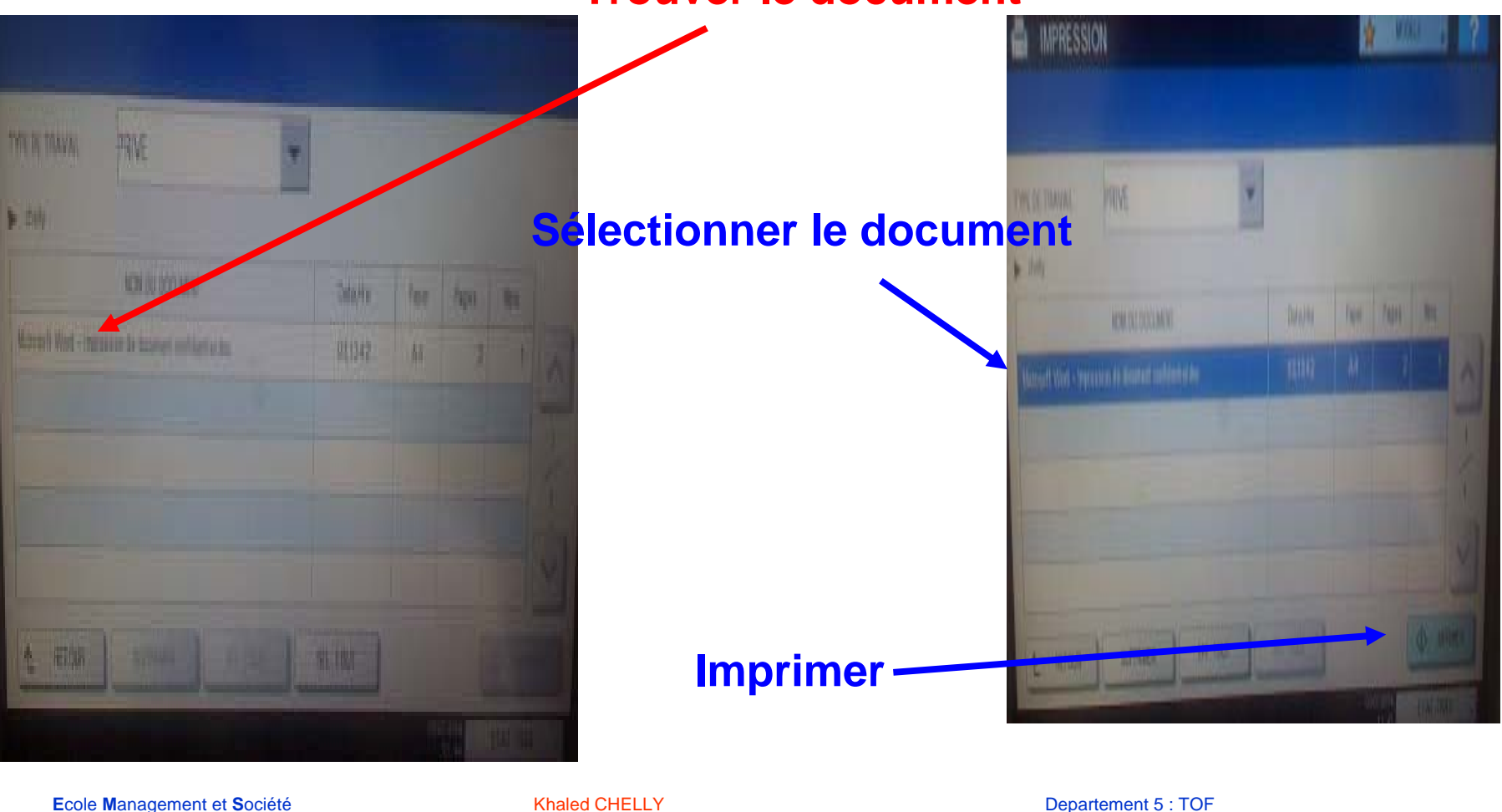

**Trouver le document** 

Veuillez imprimer ce doc. Seulement si vous en avez réellement besoin (trop de couleur tue nos photocopieurs)

06 72 16 82 48 - 01 44 10 78 89

### Enfin ... et avant de passer à une autre tâche, il est préférable de remettre les modes précédents

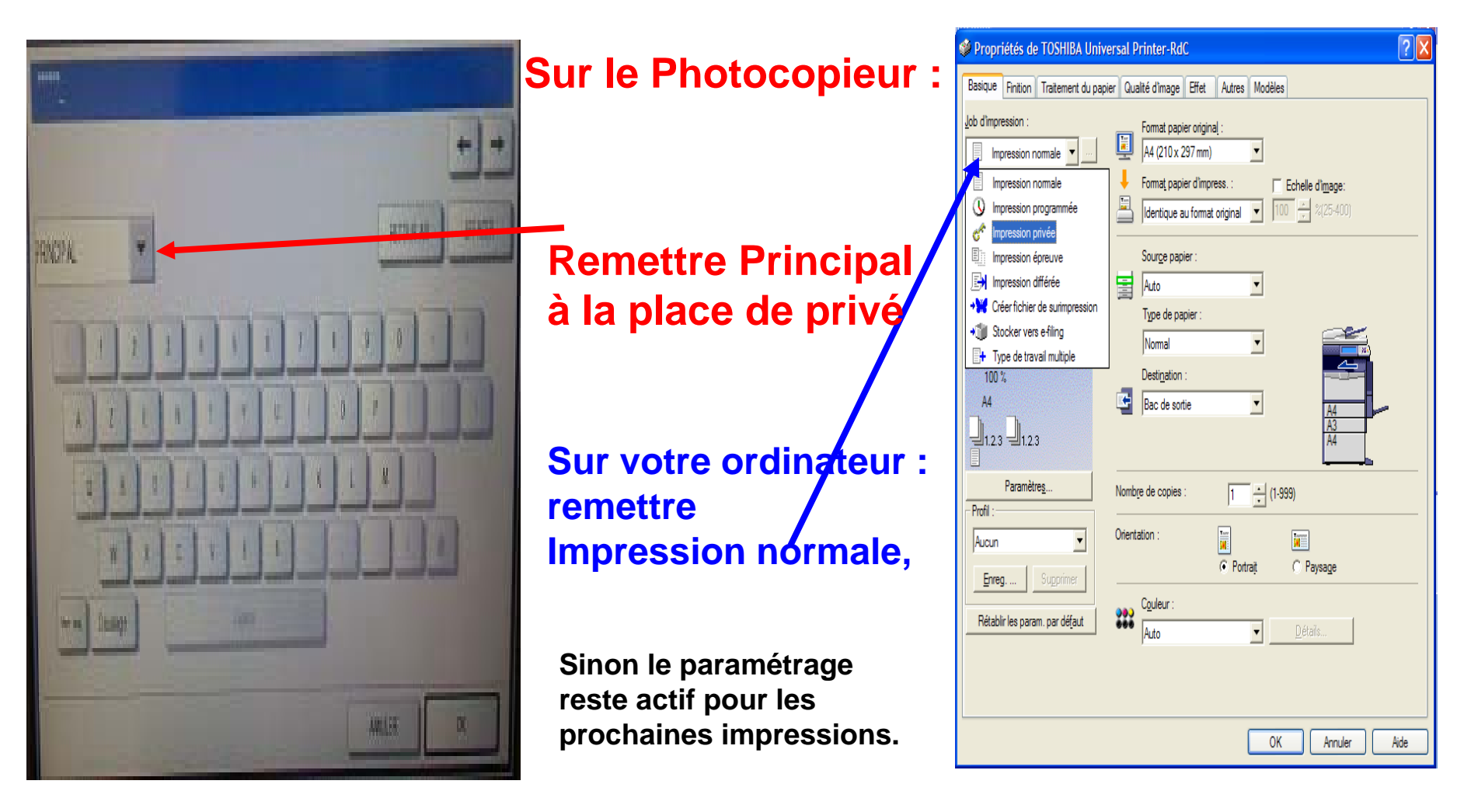

Ecole Management et Société

Khaled CHELLY 06 72 16 82 48 - 01 44 10 78 89 Departement 5 : TOF

### Photocopieur bloqué – regarder ici

| Propriétés de TOSHIBA Unive             | ersal Printer-RdC                       | 2 🛛                                   |
|-----------------------------------------|-----------------------------------------|---------------------------------------|
| Basique Finition Traitement du papie    | er Qualité d'image Effet Autres Mo      | odèles                                |
| Job d'impression :                      | Paramètres de menu par <u>d</u> éfaut : | ¥                                     |
| 🥐 Impression privée 💌                   | Basique                                 | > TopAccess                           |
|                                         | Economie de tone <u>r</u>               |                                       |
| <u> </u>                                | Ne pas imprimer les pages vierges       |                                       |
|                                         | Mode d'impression papier à en-tête      |                                       |
|                                         | Communication SNMP                      | Paramètres S <u>N</u> MP              |
|                                         | Périphérigues de sortie                 | Ajouter une imprimante                |
|                                         | Forma <u>t</u> papier perso.            |                                       |
| 100 %<br>A4                             | Nom d'utilisateur (pseudo) : chelly     | · · · · · · · · · · · · · · · · · · · |
|                                         |                                         |                                       |
| Relancer sur le copieur                 | Code de départe <u>m</u> ent :          | _                                     |
| Paramètres                              | SAISIRcodeDEPARTEMENT                   |                                       |
| Profil :                                | Masquer le code départemental           |                                       |
| Aucun                                   | Nom de serveur( <u>Z</u> ):             |                                       |
| Enreg Supprimer                         | Fichier de paramètres personnalisés :   | Importer Exporter                     |
| Netabiir les param, par de <u>r</u> aut | Réta <u>b</u> lir tous param. par déf.  | Informations sur la <u>v</u> ersion   |
|                                         |                                         |                                       |
|                                         |                                         |                                       |
|                                         |                                         | OK Annuler Aide                       |
|                                         |                                         |                                       |

Ecole Management et Société

Khaled CHELLY 06 72 16 82 48 - 01 44 10 78 89 Departement 5 : TOF

### Cliquer sur Jobs, cocher la ligne du document, le supprimer ou forcer son impression

|                                                                                                    |                                                                                 |                                                                                                    |                                                                                                    |                                                                                                    |                                                                                                    | ·                                             |                                                |                                                                                                    | _          |
|----------------------------------------------------------------------------------------------------|---------------------------------------------------------------------------------|----------------------------------------------------------------------------------------------------|----------------------------------------------------------------------------------------------------|----------------------------------------------------------------------------------------------------|----------------------------------------------------------------------------------------------------|-----------------------------------------------|------------------------------------------------|----------------------------------------------------------------------------------------------------|------------|
| er Editio                                                                                                    | p <u>n_A</u> ffichage_listorique_ <u>M</u> arque-pares                          | <u>O</u> utils <u>?</u>                                                                                                    |                                                                                                    |                                                                                                    |                                                                                                    |                                               |                                                |                                                                                                    |            |
| opAccess                                                                                                    | × +                                                                             |                                                                                                    |                                                                                                    |                                                                                                    |                                                                                                    |                                               |                                                |                                                                                                    |            |
| ) 🛞 163.                                                                                                    | .173.216.251/?MAIN=JOBS&SUB=7KINT                                               |                                                                                                    |                                                                                                    | ~ C (                                                                                                    | R .nerd                                                                                                    | her                                           |                                                | ☆ 自 ♣                                                                                                    | <b>A</b> 9 |
|                                                                                                    | itán 🗔 Commont fato pour c                                                      |                                                                                                    |                                                                                                    | - m                                                                                                    | <b>V</b> 50 cm                                                                                                    | master à Va                                   | haa ঌ EEI                                      | /P. Drogramma do                                                                                                    |            |
|                                                                                                    |                                                                                 |                                                                                                    | ine 💽 Ind Gen                                                                                                    | am                                                                                                    | 36 00                                                                                                    | inecter a ra                                  |                                                | vo - Programme de                                                                                                    | C accuei   |
| pro                                                                                                    | cess                                                                            |                                                                                                    |                                                                                                    |                                                                                                    |                                                                                                    |                                               |                                                |                                                                                                    | <u>e-</u>  |
|                                                                                                    |                                                                                 |                                                                                                    |                                                                                                    |                                                                                                    |                                                                                                    |                                               |                                                |                                                                                                    | Conne      |
| Périphéri                                                                                                    | ique des .                                                                      | Journaux                                                                                                    | Enregistrement                                                                                                    |                                                                                                    | Compter                                                                                                    | ır                                            |                                                |                                                                                                    |            |
| Imprin                                                                                                    | ner   Transmoure un fax                                                         | Scanner                                                                                                    |                                                                                                    |                                                                                                    |                                                                                                    |                                               |                                                |                                                                                                    |            |
| Jobs                                                                                                    | d'impression                                                                    |                                                                                                    |                                                                                                    |                                                                                                    |                                                                                                    |                                               | •                                              |                                                                                                    |            |
|                                                                                                    |                                                                                 |                                                                                                    |                                                                                                    |                                                                                                    |                                                                                                    |                                               | RAFRAICHIR                                     |                                                                                                    |            |
| Efface                                                                                                    | er Larcer É Informations de récupé                                              | ration                                                                                                    |                                                                                                    |                                                                                                    |                                                                                                    |                                               |                                                |                                                                                                    |            |
|                                                                                                    |                                                                                 | duon                                                                                                    |                                                                                                    |                                                                                                    |                                                                                                    |                                               |                                                |                                                                                                    |            |
|                                                                                                    |                                                                                 |                                                                                                    |                                                                                                    |                                                                                                    |                                                                                                    |                                               |                                                |                                                                                                    |            |
|                                                                                                    |                                                                                 |                                                                                                    | -                                                                                                    | -                                                                                                    |                                                                                                    |                                               |                                                |                                                                                                    |            |
|                                                                                                    | om da document                                                                  | ▼ <u>Timbre date</u>                                                                                                    | Туре                                                                                                    | Etat                                                                                                    | Papier                                                                                                    | Page(s)                                       | Copie(s)                                       | Nom Utilisateur                                                                                                    | Nom de do  |
|                                                                                                    | om <u>du document</u><br>crusoft Word - faizon                                  | ▼ <u>Timbre date</u><br>06/02/2015 17:34:57                                                                                                    | Type<br>Impression                                                                                                    | Etat<br>Prêt                                                                                                    | Papier<br>A4                                                                                                    | Page(s)                                       | Copie(s)                                       | Nom Utilisateur<br>Denise                                                                                                    | Nom de do  |
| Mic                                                                                                    | om <u>qu document</u><br>crusoft Word - falzon<br>tés                           | <ul> <li>▼Timbre date</li> <li>06/02/2015 17:34:57</li> <li>06/02/2015 17:34:14</li> </ul>                                                                                                    | Type<br>Impression<br>Impression                                                                                                    | Etat<br>Prêt<br>Prêt                                                                                                    | Papier<br>A4<br>A4                                                                                                    | Page(s)<br>1<br>1                             | Copie(s)<br>1<br>1                             | Nom Utilisateur<br>Denise<br>MANE                                                                                                    | Nom de do  |
| Mic                                                                                                    | om d <u>i document</u><br>orgsoft Word - falzon<br>rés<br>crosoft Word - falzon | <ul> <li>▼<u>Timbre date</u></li> <li>06/02/2015 17:34:57</li> <li>06/02/2015 17:34:14</li> <li>06/02/2015 17:12:15</li> </ul>                                                                                                    | Type<br>Impression<br>Impression<br>Impression                                                                                                    | Etat<br>Prêt<br>Prêt<br>Suspdre                                                                                                    | Papier<br>A4<br>A4<br>A4                                                                                                    | Page(s) 1 1 1 1                               | Copie(s)<br>1<br>1<br>1                        | Nom Utilisateur       Denise       MANE       J.C.V                                                                                               | Nom de do  |
| Mic<br>Mic<br>C<br>Mic                                                                                                    | om du document<br>crusoft Word - falzon<br>rés<br>crosoft Word - falzon         | <ul> <li>▼Timbre date</li> <li>06/02/2015 17:34:57</li> <li>06/02/2015 17:34:14</li> <li>06/02/2015 17:12:15</li> <li>05/02/2015 13:58:43</li> </ul>                                                                                                    | Type<br>Impression<br>Impression<br>Impression<br>Invalide                                                                                                    | Etat<br>Prêt<br>Prêt<br>Suspdre<br>En pause                                                                                                    | Papier           A4           A4           A4           A4           A4                                                                                                    | Page(s)<br>1<br>1<br>1<br>1                   | Copie(s) 1 1 1 1 1 1 1                         | Nom Utilisateur<br>Denise<br>MANE<br>J.C.V<br>                                                                                                    | Nom de do  |
| No<br>Mic<br>Mic<br>Mic<br>V                                                                                                    | em du document<br>en soft Word - falzon<br>lés<br>crosoft Word - falzon         | <ul> <li>▼Timbre date</li> <li>06/02/2015 17:34:57</li> <li>06/02/2015 17:34:14</li> <li>06/02/2015 17:12:15</li> <li>05/02/2015 13:58:43</li> <li>05/02/2015 13:57:58</li> </ul>                                                                                                    | Type<br>Impression<br>Impression<br>Invalide<br>Invalide                                                                                                    | Etat<br>Prêt<br>Prêt<br>Suspdre<br>En pause                                                                                                    | Papier           A4           A4           A4           A4           A4           A4           A4           A4           A4                                                                                                    | Page(s) 1 1 1 1 1 1 1 1 1 1                   | Copie(s) 1 1 1 1 1 1 1 1 1 1 1                 | Nom Utilisateur<br>Denise<br>MANE<br>J.C.V<br>                                                                                                    | Nom de do  |
| No       Mic       S       Mic       Y       Y       Y       Y       Y                                                                                                    | om du document<br>crusoft Word - falzon<br>tés<br>crosoft Word - falzon         | <ul> <li>▼Timbre date</li> <li>06/02/2015 17:34:57</li> <li>06/02/2015 17:34:14</li> <li>06/02/2015 17:12:15</li> <li>05/02/2015 13:58:43</li> <li>05/02/2015 13:57:58</li> <li>05/02/2015 13:57:13</li> </ul>                                                                                        | Type<br>Impression<br>Impression<br>Impression<br>Invalide<br>Invalide<br>Invalide                                                                                   | Etat<br>Prêt<br>Suspdre<br>En pause<br>En pause<br>En pause                                                                                     | Papier           A4           A4           A4           A4           A4           A4           A4           A4           A4           A4           A4           A4           A4                                                                                                    | Page(s) 1 1 1 1 1 1 1 1 1 1 1 1 1 1 1 1 1 1 1 | Copie(s) 1 1 1 1 1 1 1 1 1 1 1 1 1 1 1 1 1 1 1 | Nom Utilisateur       Denise       MANE       J.C.V                                                                                               | Nom de do  |
| No       Image: Second second sec | em du document<br>errosoft Word - faizon<br>lés<br>errosoft Word - faizon       | ▼Timbre date 06/02/2015 17:34:57 06/02/2015 17:34:14 06/02/2015 17:12:15 05/02/2015 13:58:43 05/02/2015 13:57:58 05/02/2015 13:57:13 05/02/2015 13:57:13 05/02/2015 13:57:13                                                                                                    | Type<br>Impression<br>Impression<br>Impression<br>Invalide<br>Invalide<br>Invalide<br>Invalide                                                                       | Etat<br>Prêt<br>Suspdre<br>En pause<br>En pause<br>En pause<br>En pause                                                                         | Papier           A4           A4           A4           A4           A4           A4           A4           A4           A4           A4           A4           A4           A4           A4           A4           A4           A4           A4           A4           A4                                                                                                    | Page(s) 1 1 1 1 1 1 1 1 1 1 1 1 1 1 1 1 1 1 1 | Copie(s) 1 1 1 1 1 1 1 1 1 1 1 1 1 1 1 1 1 1 1 | Nom Utilisateur       Denise       MANE       J.C.V                                                                                               | Nom de do  |
| No       Mic       Mic       Mic       Mic       Y       Y       Y       Y       Y       Y       Y       Y       Y       Y       Y       Y       Y       Y       Y       Y                                                                                                    | om du document<br>crusoft Word - falzon<br>les<br>crosoft Word - falzon         | <ul> <li>▼Timbre date</li> <li>06/02/2015 17:34:57</li> <li>06/02/2015 17:34:14</li> <li>06/02/2015 17:12:15</li> <li>05/02/2015 13:58:43</li> <li>05/02/2015 13:57:58</li> <li>05/02/2015 13:57:13</li> <li>05/02/2015 13:57:13</li> <li>05/02/2015 13:54:52</li> <li>05/02/2015 13:54:40</li> </ul> | Type<br>Impression<br>Impression<br>Invalide<br>Invalide<br>Invalide<br>Invalide<br>Invalide                                                                         | Etat<br>Prêt<br>Suspdre<br>En pause<br>En pause<br>En pause<br>En pause<br>En pause                                                             | Papier           A4           A4           A4           A4           A4           A4           A4           A4           A4           A4           A4           A4           A4           A4           A4           A4           A4           A4           A4           A4           A4                                                                                            | Page(s) 1 1 1 1 1 1 1 1 1 1 1 1 1 1 1 1 1 1 1 | Copie(s) 1 1 1 1 1 1 1 1 1 1 1 1 1 1 1 1 1 1 1 | Nom Utilisateur           Denise           MANE           J.C.√                                                                                   | Nom de do  |
| No       Mic       Mic       Mic       Mic       Y       Y       Y       Y       Y       Y       Y       Y       Y       Y       Y       Y       Y       Y       Y       Y       Y       Y       Y       Y                                                                                                    | om du document<br>crusoft Word - falzon<br>és<br>crosoft Word - falzon          | ▼Timbre date 06/02/2015 17:34:57 06/02/2015 17:34:14 06/02/2015 17:12:15 05/02/2015 13:58:43 05/02/2015 13:57:58 05/02/2015 13:57:53 05/02/2015 13:57:13 05/02/2015 13:54:52 05/02/2015 13:54:40 05/02/2015 13:54:04                                                                                  | Type<br>Impression<br>Impression<br>Invalide<br>Invalide<br>Invalide<br>Invalide<br>Invalide<br>Invalide                                                             | Etat<br>Prêt<br>Suspdre<br>En pause<br>En pause<br>En pause<br>En pause<br>En pause<br>En pause                                                 | Papier           A4           A4           A4           A4           A4           A4           A4           A4           A4           A4           A4           A4           A4           A4           A4           A4           A4           A4           A4           A4           A4                                                                                            | Page(s) 1 1 1 1 1 1 1 1 1 1 1 1 1 1 1 1 1 1 1 | Copie(s) 1 1 1 1 1 1 1 1 1 1 1 1 1 1 1 1 1 1 1 | Nom Utilisateur           Denise           MANE           J.C.√                                                                                   | Nom de do  |
|                                                                                                    | om du document<br>crusoft Word - falzon<br>lés<br>crosoft Word - falzon         | ▼Timbre date 06/02/2015 17:34:57 06/02/2015 17:34:14 06/02/2015 17:12:15 05/02/2015 13:58:43 05/02/2015 13:57:58 05/02/2015 13:57:13 05/02/2015 13:54:52 05/02/2015 13:54:40 05/02/2015 13:54:04 05/02/2015 13:53:53                                                                                  | Type<br>Impression<br>Impression<br>Invalide<br>Invalide<br>Invalide<br>Invalide<br>Invalide<br>Invalide<br>Invalide                                                 | Etat<br>Prêt<br>Suspdre<br>En pause<br>En pause<br>En pause<br>En pause<br>En pause<br>En pause<br>En pause                                     | Papier           A4           A4                                        | Page(s) 1 1 1 1 1 1 1 1 1 1 1 1 1 1 1 1 1 1 1 | Copie(s) 1 1 1 1 1 1 1 1 1 1 1 1 1 1 1 1 1 1 1 | Nom Utilisateur           Denise           MANE           J.C.√                                                                                   | Nom de do  |
|                                                                                                    | em du document<br>errosoft Word - faizon<br>tés<br>errosoft Word - faizon       | ▼Timbre date 06/02/2015 17:34:57 06/02/2015 17:34:14 06/02/2015 17:12:15 05/02/2015 13:58:43 05/02/2015 13:57:58 05/02/2015 13:57:13 05/02/2015 13:54:52 05/02/2015 13:54:40 05/02/2015 13:54:04 05/02/2015 13:53:53 05/02/2015 13:51:14                                                              | Type<br>Impression<br>Impression<br>Invalide<br>Invalide<br>Invalide<br>Invalide<br>Invalide<br>Invalide<br>Invalide<br>Invalide                                     | Etat<br>Prêt<br>Suspdre<br>En pause<br>En pause<br>En pause<br>En pause<br>En pause<br>En pause<br>En pause                                     | Papier           A4           A4                           | Page(s) 1 1 1 1 1 1 1 1 1 1 1 1 1 1 1 1 1 1 1 | Copie(s) 1 1 1 1 1 1 1 1 1 1 1 1 1 1 1 1 1 1 1 | Nom Utilisateur           Denise           MANE           J.C.V                                                                                   | Nom de do  |
|                                                                                                    | finage de la théorie d De iNDIVIDUELS de base                                   | ▼Timbre date D6/02/2015 17:34:57 O6/02/2015 17:34:14 O6/02/2015 17:12:15 O5/02/2015 13:58:43 O5/02/2015 13:57:58 O5/02/2015 13:57:13 O5/02/2015 13:54:52 O5/02/2015 13:54:40 O5/02/2015 13:54:04 O5/02/2015 13:54:04 O5/02/2015 13:54:14 O5/02/2015 13:51:14 O4/02/2015 14:30:57                      | Type<br>Impression<br>Impression<br>Impression<br>Invalide<br>Invalide<br>Invalide<br>Invalide<br>Invalide<br>Invalide<br>Invalide<br>Invalide<br>Invalide           | Etat<br>Prêt<br>Suspdre<br>En pause<br>En pause<br>En pause<br>En pause<br>En pause<br>En pause<br>En pause<br>En pause<br>En pause             | Papier           A4           A4 | Page(s) 1 1 1 1 1 1 1 1 1 1 1 1 1 1 1 1 1 1 1 | Copie(s) 1 1 1 1 1 1 1 1 1 1 1 1 1 1 1 1 1 1 1 | Nom Utilisateur           Denise           MANE           J.C.V                                                                          Chartier | Nom de do  |
| No       Mic       Mic       Mic       Y       Y       Y       Y       Y       Y       Y       Y       Mic       Y       Mic       Mic                                                                                                    | finage de la théorie d De iNDIVIDUELS de base                                   | ▼Timbre date D6/02/2015 17:34:57 D6/02/2015 17:34:14 D6/02/2015 17:12:15 D5/02/2015 13:58:43 D5/02/2015 13:57:58 D5/02/2015 13:57:13 D5/02/2015 13:54:52 D5/02/2015 13:54:52 D5/02/2015 13:54:40 D5/02/2015 13:54:04 D5/02/2015 13:53:53 D5/02/2015 13:51:14 D4/02/2015 14:30:57 D2/02/2015 11:36:30  | Type<br>Impression<br>Impression<br>Invalide<br>Invalide<br>Invalide<br>Invalide<br>Invalide<br>Invalide<br>Invalide<br>Invalide<br>Invalide<br>Invalide<br>Invalide | Etat<br>Prêt<br>Suspdre<br>En pause<br>En pause<br>En pause<br>En pause<br>En pause<br>En pause<br>En pause<br>En pause<br>En pause<br>En pause | Papier           A4           A4 | Page(s) 1 1 1 1 1 1 1 1 1 1 1 1 1 1 1 1 1 1 1 | Copie(s) 1 1 1 1 1 1 1 1 1 1 1 1 1 1 1 1 1 1 1 | Nom Utilisateur         Denise         MANE         J.C.V                                          Chartier         Pascale GERARDIN              | Nom de do  |

### **TOF**: 163.173.201.20 – **INETOP**: 163.173.201.38 – **ERGO**: 163.173.201.70 **PSYCHO**: 163.173.201.134

Ecole Management et Société

Khaled CHELLY 06 72 16 82 48 - 01 44 10 78 89 Departement 5 : TOF

## Impression de document confidentiel

### Photocopieurs TOSHIBA

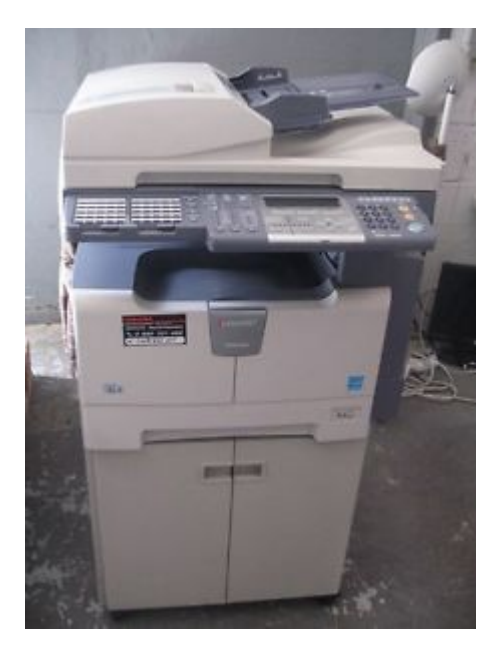

stockage des documents sur le disque dur du photocopieur

Ecole Management et Société

Khaled CHELLY 06 72 16 82 48 - 01 44 10 78 89 Departement 5 : TOF

Stocker une image des impressions pour les utiliser ultérieurement

Imprimer (1), Propriétés ... (2), Choisir l'onglet Basique sous Job d'impression ouvrir le menu déroulant (3), choisir Stocker vers e-filing (4). Valider toutes les fenêtres ouvertes par OK ...(5)

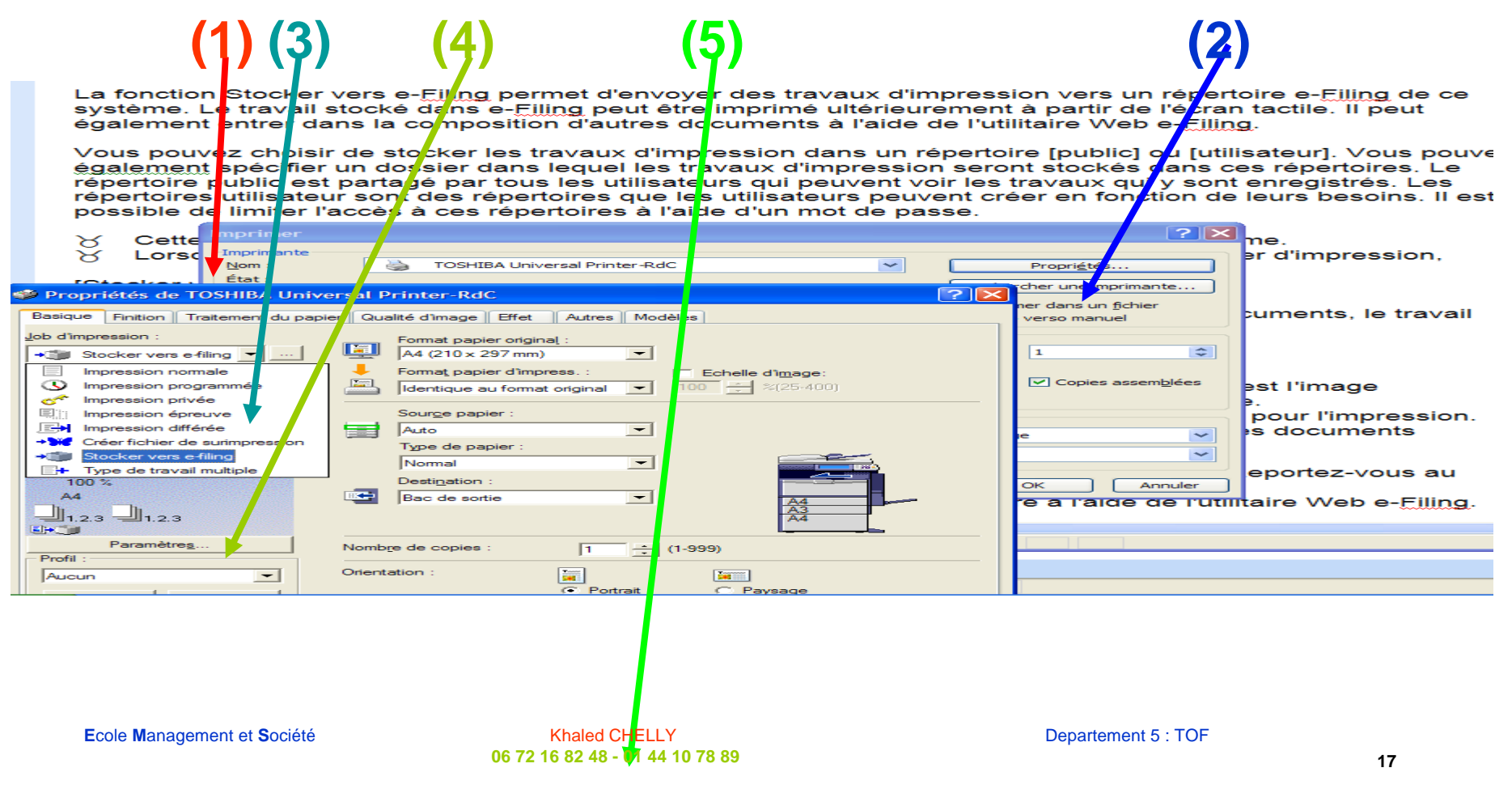

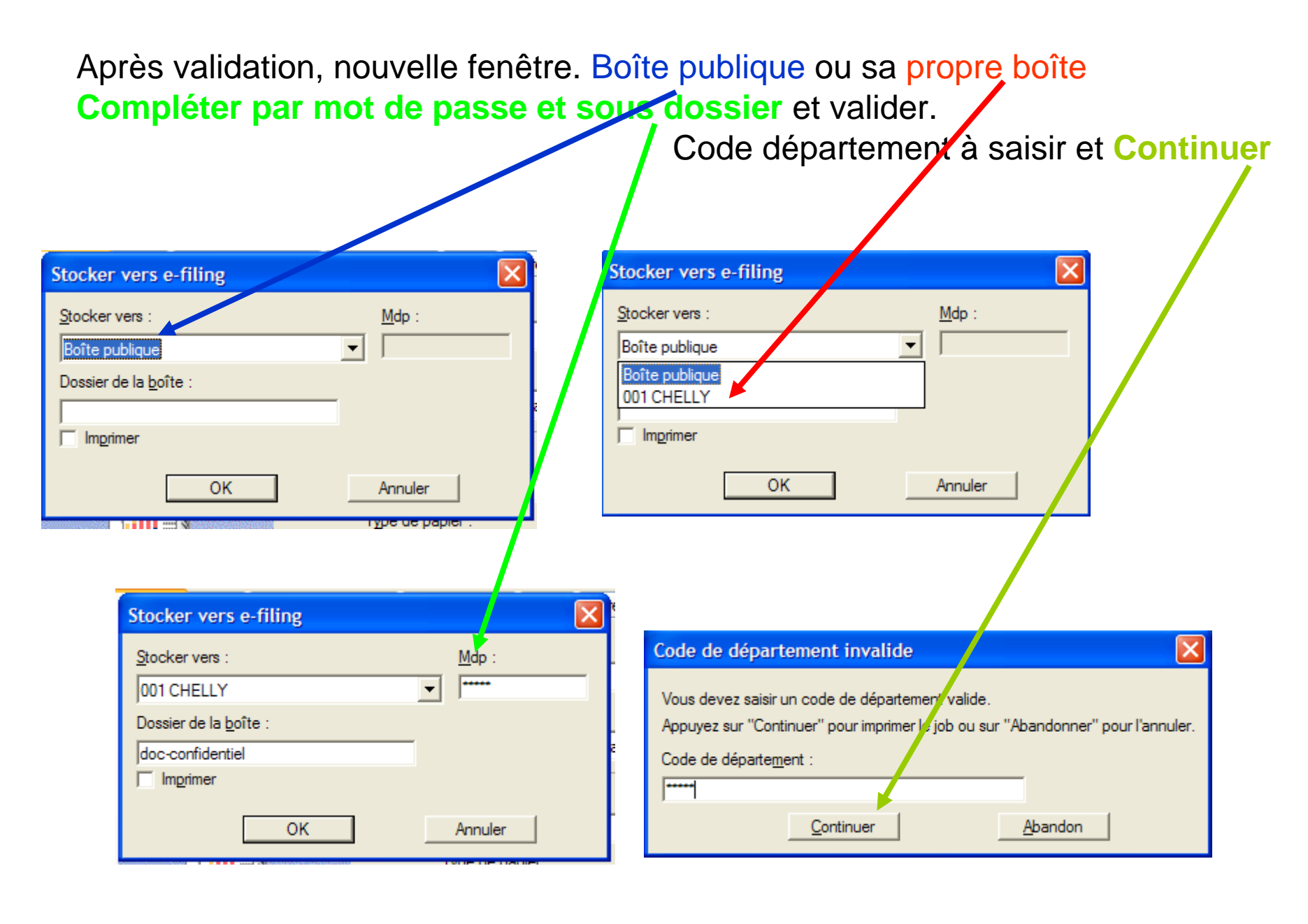

Ecole Management et Société

Khaled CHELLY 06 72 16 82 48 - 01 44 10 78 89 Departement 5 : TOF

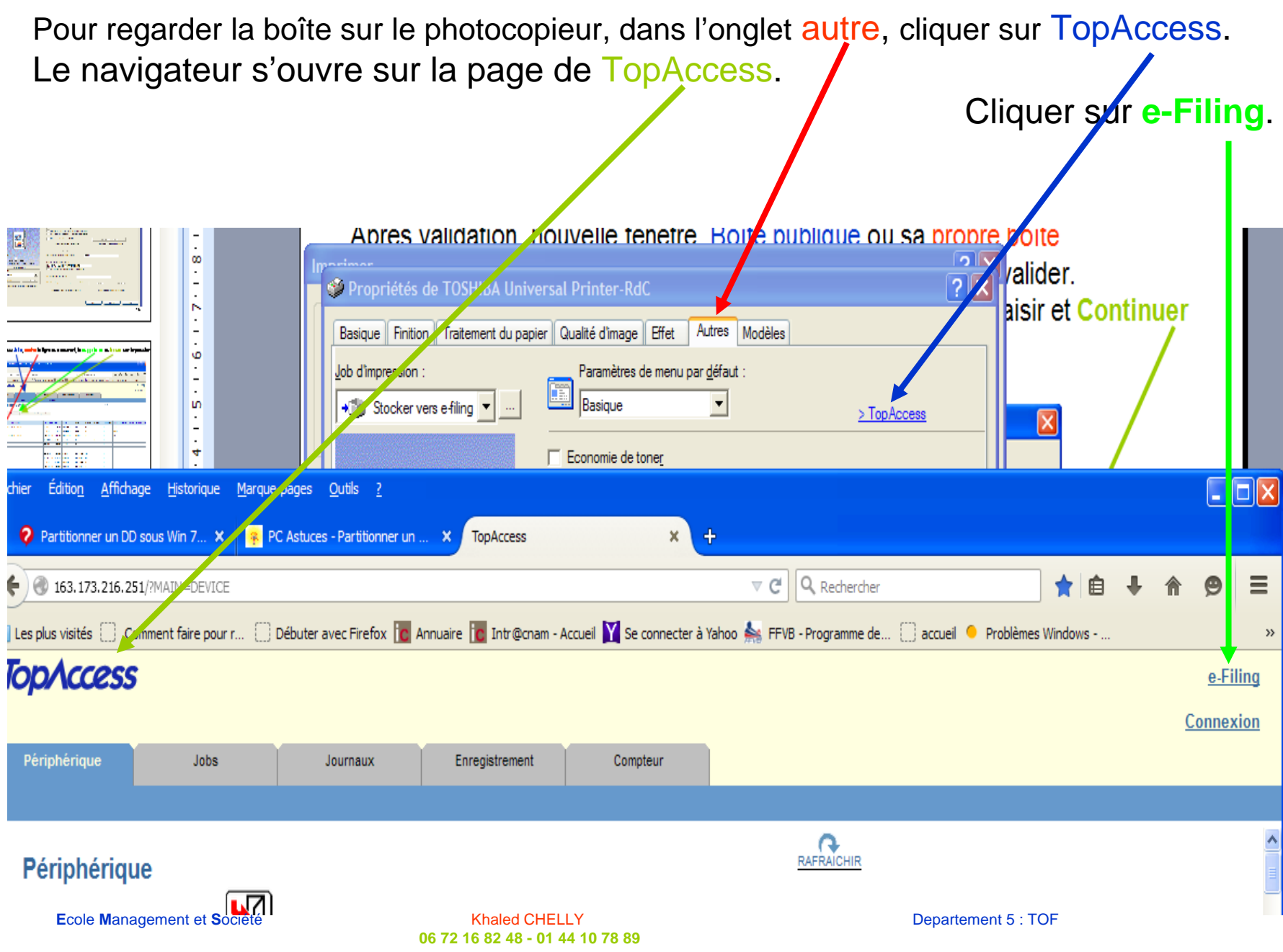

Le disque dur du photocopieur s'ouvre avec l'arborescence des boîtes. Je clique sur la boîte 001 CHELLY, je vois le sous-dessier 'doc-confidentiel' ainsi que le document que j'ai ervoyé pour le stockage. Les menus sont à disposition.

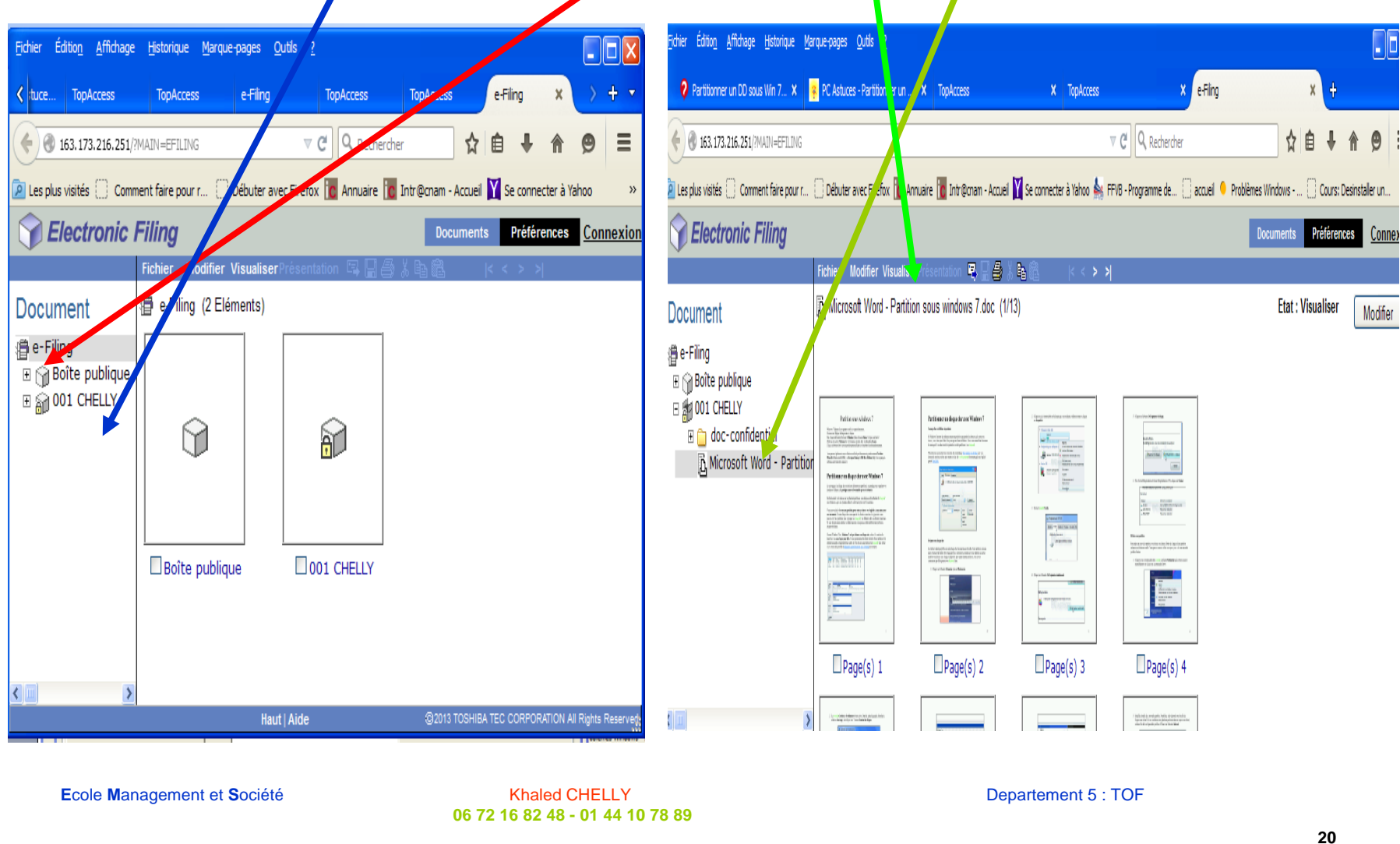

#### Je suis devant le photocopieur

(Les DIAPOS sont affichées au dessus de chaque photocopieur)

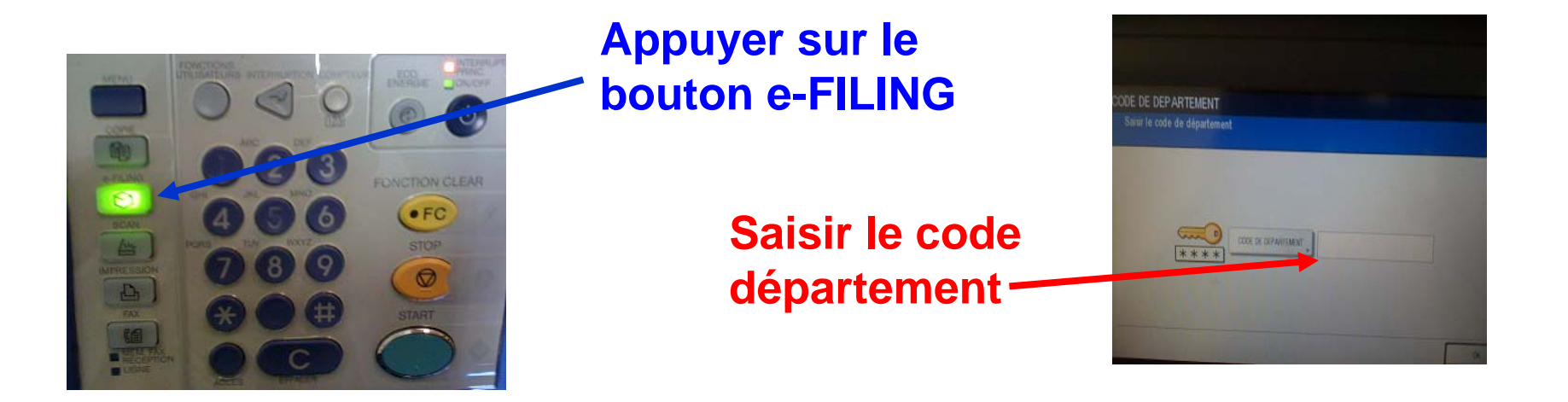

### Boîte publique et boîte perso

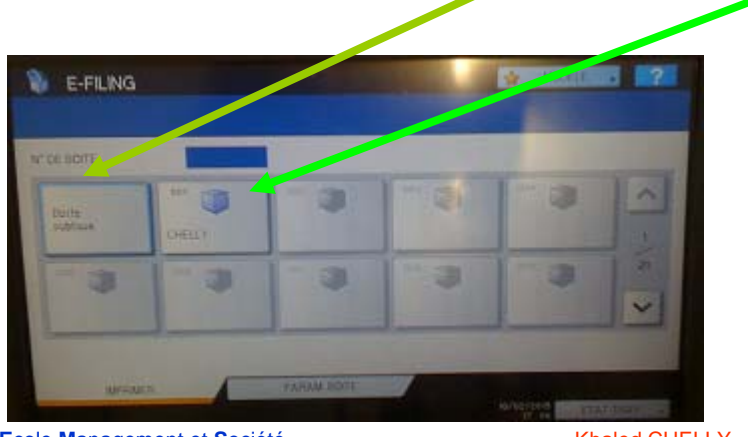

Ecole Management et Société

#### Khaled CHELLY 06 72 16 82 48 - 01 44 10 78 89

### Cliquer sur la boîte CHELLY

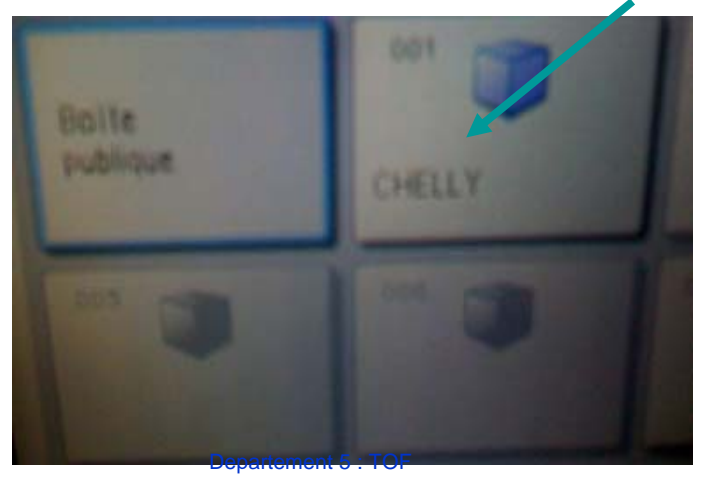

### Je suis devant le photocopieur

(Les DIAPOS sont affichées au dessus de chaque photocopieur)

### Cliquer sur le bouton MOT PASSE, le saisir et valider

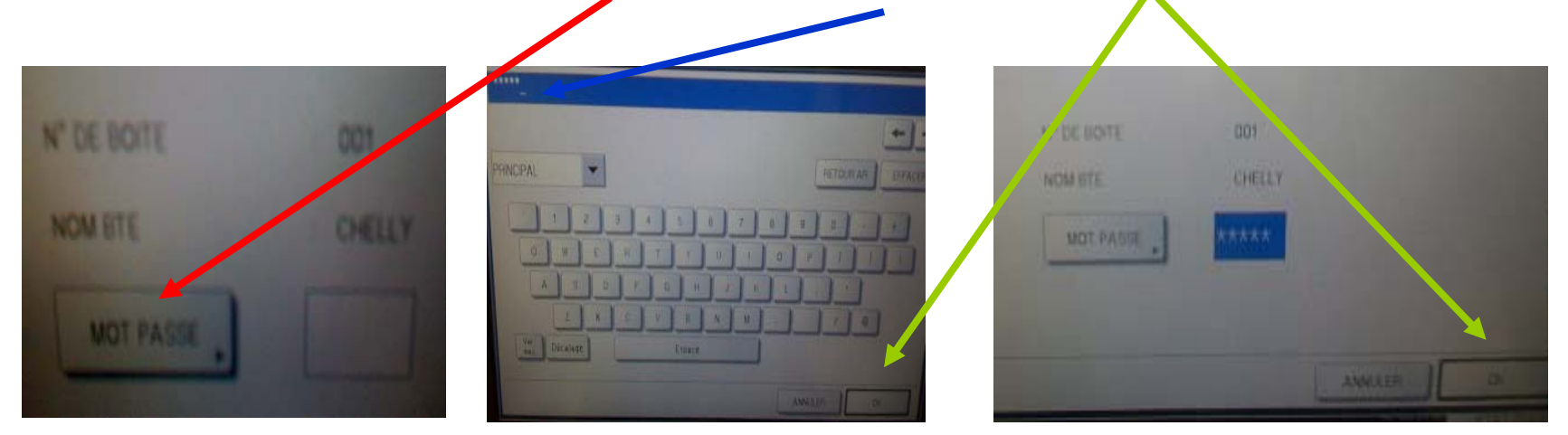

### La boîte CHELLY s'ouvre avec son contenu (Sous-dossier et document stocké)

| BOI CHEVEY                                |           |                                                                                                    | 200                                                                                                    |
|-------------------------------------------|-----------|----------------------------------------------------------------------------------------------------|----------------------------------------------------------------------------------------------------|
| National day data comment of data service | Dateite   | Paper                                                                                                    | Tagen .                                                                                                    |
| an en containe                            | 81. MI.30 |                                                                                                    |                                                                                                    |
| Married Work - Partiest spin - Parties -  | 15. 15.00 |                                                                                                    |                                                                                                    |
|                                           |           | -                                                                                                    | Carpentaria de la composición de la composición |
|                                           |           | and a second second sec | LTAT LINKY                                                                                                    |
| pagement et Sogiété                       |           | Departement 5 : T                                                                                                    | ·OE                                                                                                    |

Veuillez imprimer ce doc. Seulement si vous en avez réellement besoin (trop de couleur tue nos photocopieurs)

06 72 16 82 48 - 01 44 10 78 89

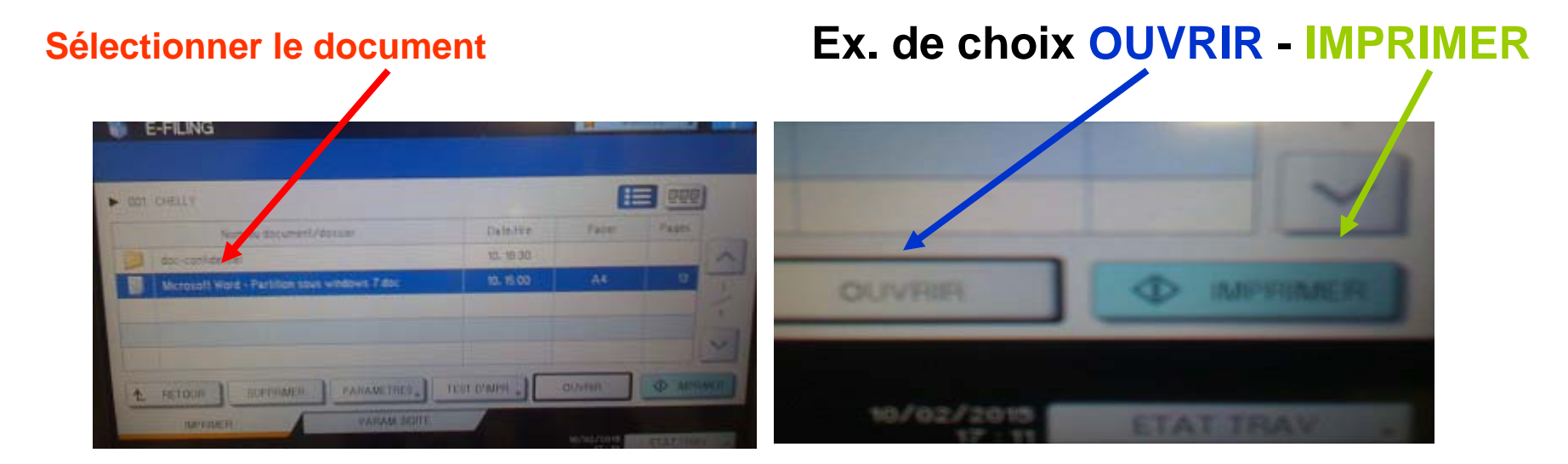

Si choix OUVRIR, on verra l'image des pages affichée, on peut imprimer une page

| E-FILING                                                                                                    |                           |              |                                                                                                    |
|----------------------------------------------------------------------------------------------------|---------------------------|--------------|----------------------------------------------------------------------------------------------------|
|                                                                                                    |                           |              |                                                                                                    |
|                                                                                                    |                           |              |                                                                                                    |
| Microsoft Word - Pa                                                                                                    | rtition vous wi           | ows 7 doc    |                                                                                                    |
|                                                                                                    |                           | Pages        |                                                                                                    |
| And the second second se                                                                                                    |                           |              |                                                                                                    |
| A second second s                                                                                                    |                           | - Andrews    |                                                                                                    |
| A Contract of Contract of Cont |                           |              | and the second second s |
|                                                                                                    |                           |              |                                                                                                    |
| * 1 A                                                                                                    | 2                         |              |                                                                                                    |
| the metourn                                                                                                    |                           |              |                                                                                                    |
| Ecole Management et Société                                                                                                    | Khaled CHELLY             | PARAM INCOME | Departement 5 : TOF                                                                                                    |
|                                                                                                    | 06 72 16 82 48 - 01 44 10 | 78 89        |                                                                                                    |

Veuillez imprimer ce doc. Seulement si vous en avez réellement besoin (trop de couleur tue nos photocopieurs)

#### Je suis devant le photocopieur

(Les DIAPOS sont affichées au dessus de chaque photocopieur) Création de dossier de stockage ou BOÎTE.

### Choisir le numéro de sa boîte

par exemple la numéro 002

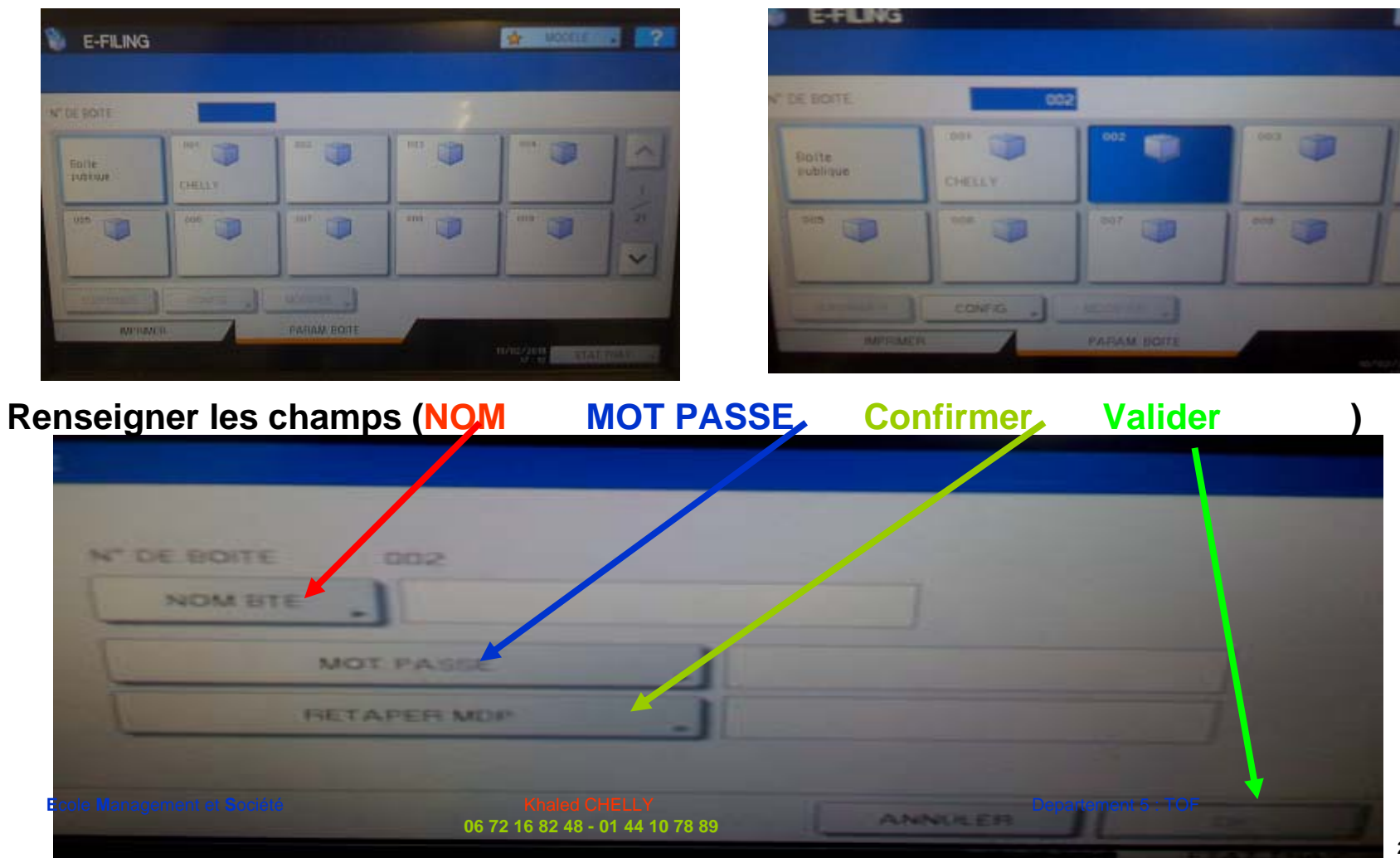

Veuillez imprimer ce doc. Seulement si vous en avez réellement besoin (trop de couleur tue nos photocopieurs)

# Impression de document confidentiel

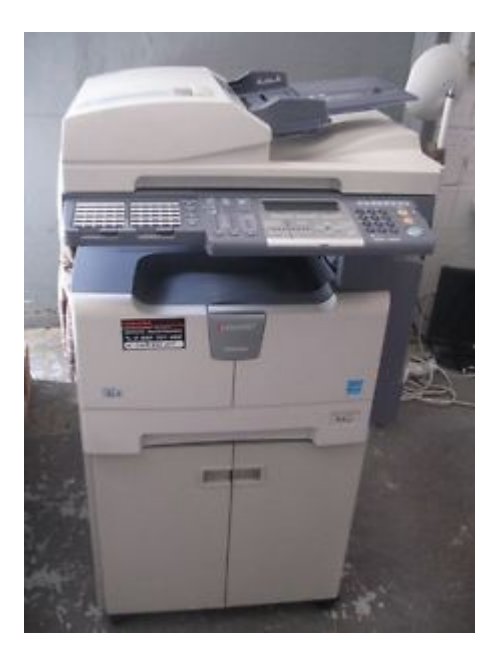

### Photocopieurs TOSHIBA

Pour créer sa propre boîte dans e-filing :

- 1- Passer par TopAccess
- 2- Sur le photocopieur directement
- 3- Voir diapo. Nº 18

Ce document est enregistré sur la boite publique de chaque photocopieur : RdC, ,1<sup>er</sup>, 3è et 4<sup>ème</sup> étage....

#### A vous de vous en servir

Ecole Management et Société

Khaled CHELLY 06 72 16 82 48 - 01 44 10 78 89 Departement 5 : TOF